## **ACR USER MANUAL**

To accessACR, please click on login button on the top right side of homepage of website-

## https://mphc.gov.in/

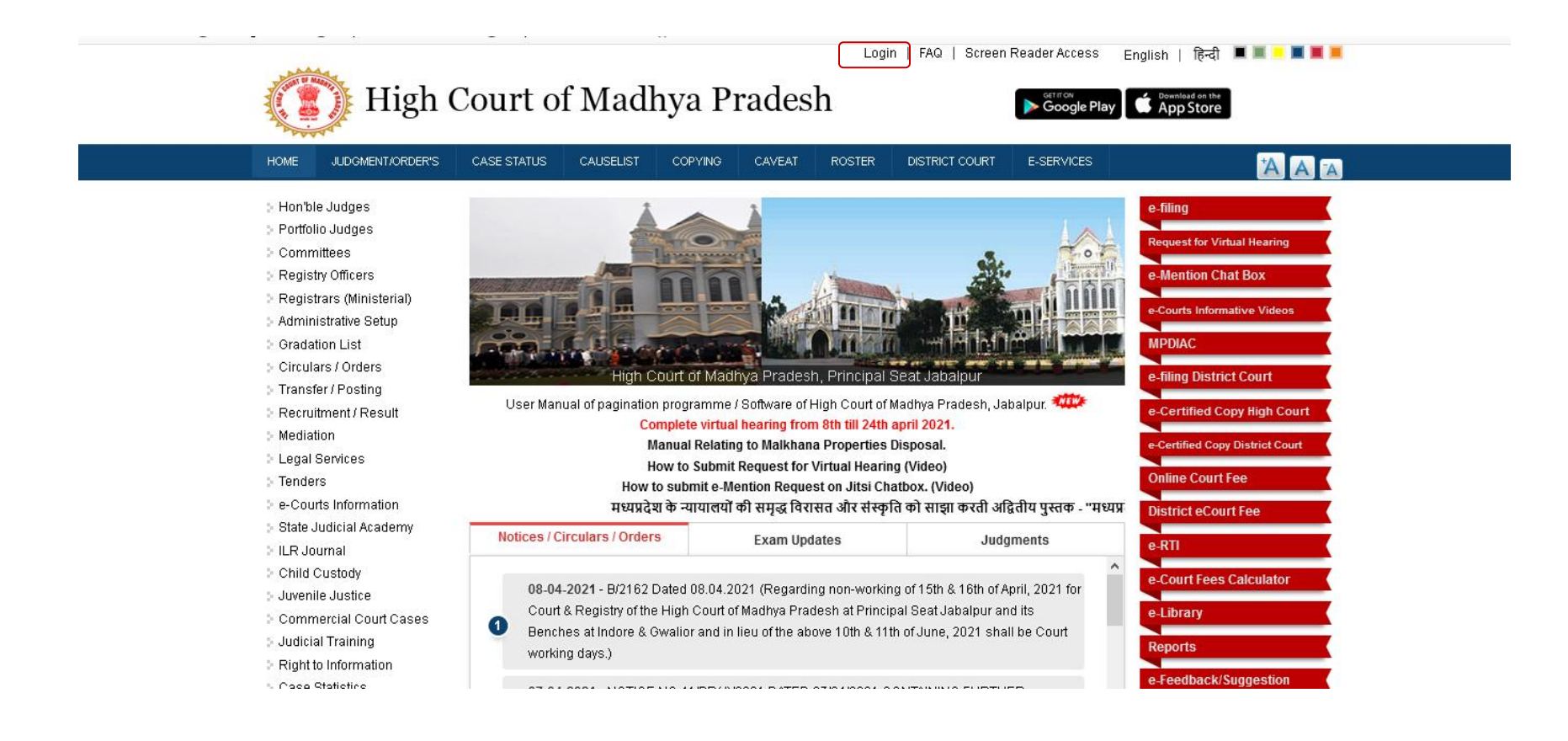

## Please Fill the username, password and Captcha code then click on Log in button

| () High                                                                         | Court of Madhya Pradesh Android IOS                                   |
|---------------------------------------------------------------------------------|-----------------------------------------------------------------------|
| HOME JUDGMENT/ORDER'S                                                           | CASE STATUS CAUSELIST COPYING CAVEAT ROSTER DISTRICT COURT E-SERVICES |
| > Hon'ble Judges                                                                | Log in                                                                |
| <ul> <li>Portfolio Judges</li> <li>Committees</li> </ul>                        | Log in Request new password                                           |
| Registry Officers                                                               | E-mail or username *                                                  |
| Registrars (Ministerial) Administrative Setup                                   | admin                                                                 |
| > Gradation List                                                                | Enter your e-mail address or username.                                |
| > Circulars / Orders                                                            | Password *                                                            |
| > Transfer / Posting                                                            | ••••                                                                  |
| > Mediation                                                                     | Enter the password that accompanies your e-mail.                      |
| <ul> <li>Legal Services</li> <li>Tenders</li> <li>Courte Information</li> </ul> | Ct                                                                    |
| State Judicial Academy                                                          | What code is in the image? *                                          |
| > ILR Journal                                                                   | ct                                                                    |
| Child Custody                                                                   | Enter the characters shown in the image.                              |
| > Juvenile Justice                                                              |                                                                       |
| Commercial Court Cases                                                          | Log in                                                                |

After successful login, please click on DASHBOARD tab and then click on ACR Menu. Please click on Send OTP Button. Otp will be sent to your mobile number.

| (Thigh Cou                                                                                                    | ırt of Madhya Pra                                                           | AQ   User account   Log out   Screen R<br>desh | Reader Access English   हिन्दी 🔲 💻 💻 🔳 📕<br>Google Play 💣 App Store |
|----------------------------------------------------------------------------------------------------|-----------------------------------------------------------------------------|------------------------------------------------|---------------------------------------------------------------------|
| DASHBOARD HOME JUDGMENT/C                                                                                                    | ORDER'S CASE STATUS CAUSELIST                                               | COPYING CAVEAT ROSTER D                        |                                                                     |
| <ul> <li>Court Computerization abhis</li> <li>Committee Agenda</li> <li>Agenda Upload 9755</li> <li>Minutes Upload You</li> <li>Personal Details</li> <li>LJS HJS Details</li> <li>ACR</li> <li>Verify Mobile Number</li> <li>Stock Entry</li> </ul> | shek.gour@aij.gov.in<br>037897<br>will receive 4 digit OTP in mobile number | 9755037897 after click send OTP<br>Send OTP    | button. Please Enter OTP for verification of valid user             |
| Contact                                                                                                    | History & Constitution                                                      | VC Schedule                                    | Calendar                                                            |
| Registrar General<br>High Court of Madhya Pradesh<br>Jabalpur, India - 482001<br>0761-2620380, 2622674, 2626734                                                                                                    | - Former Chief Justices                                                     | Schemes                                        | > Forms                                                             |
|                                                                                                    | Former High Court Judges                                                    | Listing Policy                                 | > Archives                                                          |
|                                                                                                    | Former Registrar Generals                                                   | Senior Advocate Rules                          | Disclaimer                                                          |
|                                                                                                    | : High Court Rules                                                          | Advocates                                      | > Important links                                                   |
| email - mphc[at]nic[dot]in                                                                                                    |                                                                             | Government Departments                         | Sitemap                                                             |
| Indore Bench - hc-indore[at]nic[dot]in                                                                                                    | -                                                                           |                                                |                                                                     |
| Gwalior Bench - hc-gwalior[at]nic[dot]in                                                                                                    |                                                                             |                                                |                                                                     |
| Copyright © 2021, High Court of Madhya Pr                                                                                                    | adesh                                                                       |                                                | Server : F                                                          |

Please verify the OTP to access your ACR

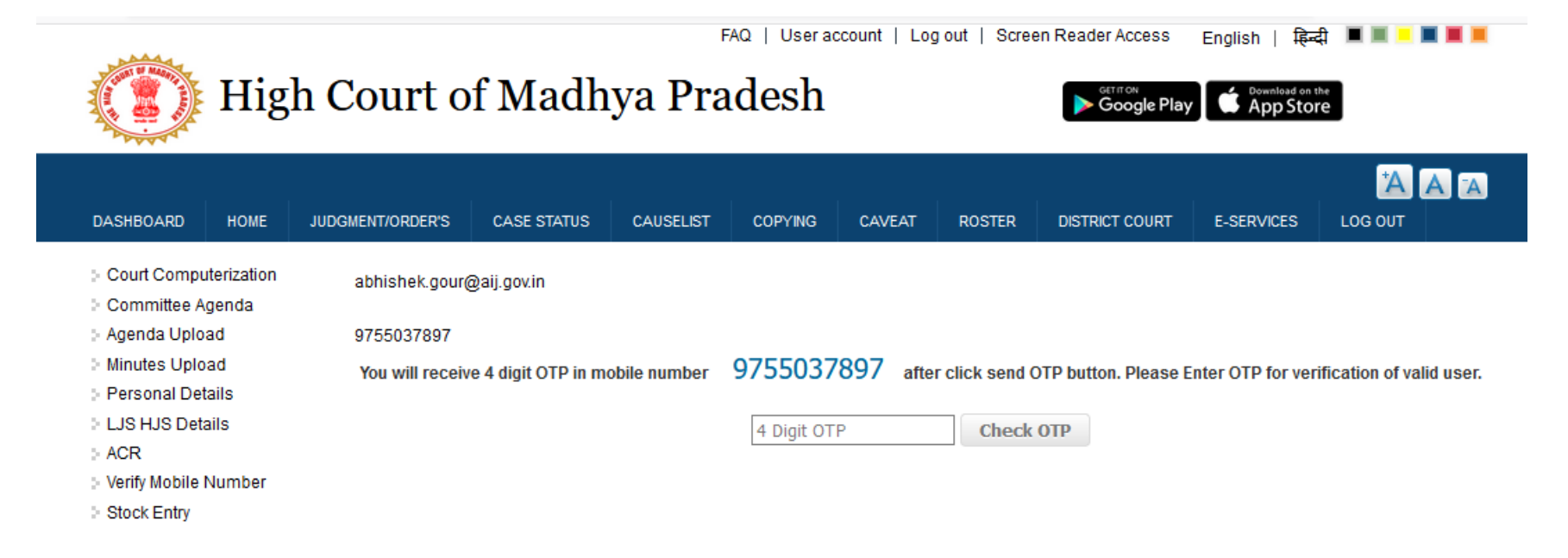

After successful OTP verification your ACR will be displayed. Now you can download ACR PDF FILE.

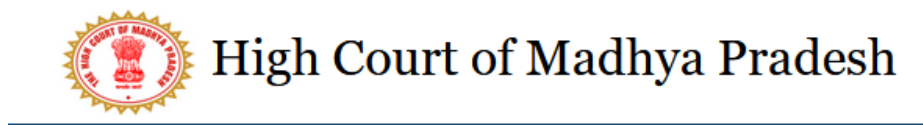

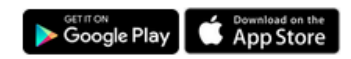

| Court ComputerizationDisposal Statistics with GradesCommittee AgendaS.No.YearACR ReportsAgenda Upload12008Download ACR Report for Year 2008Minutes Upload22009Download ACR Report for Year 2009Personal Details32010Download ACR Report for Year 2010LUS HJS Details32010Download ACR Report for Year 2011Verify Mobile Number52012Download ACR Report for Year 2012Stock Entry62013Download ACR Report for Year 201372014Download ACR Report for Year 201482015Download ACR Report for Year 201592016Download ACR Report for Year 2017102017Download ACR Report for Year 2017112018Download ACR Report for Year 2017 | DASHBOARD HOME J                                                                                                    | UDGMENT/ORDER'S C | ASE STATUS CAUSELIST            | COPYING                                | CAVEAT                            | ROSTER   | DISTRICT COURT    | E-SERVICES |            |  |
|----------------------------------------------------------------------------------------------------|----------------------------------------------------------------------------------------------------|-------------------|---------------------------------|----------------------------------------|-----------------------------------|----------|-------------------|------------|------------|--|
| Committee AgendaS.No.YearACR ReportsAgenda Upload12008Download ACR Report for Year 2008Minutes Upload22009Download ACR Report for Year 2009Personal Details32010Download ACR Report for Year 2010LJS HJS Details32010Download ACR Report for Year 2010ACR442011Download ACR Report for Year 2012Verify Mobile Number52012Download ACR Report for Year 2013Stock Entry62013Download ACR Report for Year 201372014Download ACR Report for Year 201582015Download ACR Report for Year 201592016Download ACR Report for Year 2017102017Download ACR Report for Year 2017112018Download ACR Report for Year 2018           | <ul> <li>Court Computerization</li> <li>Committee Agenda</li> <li>Agenda Upload</li> <li>Minutes Upload</li> <li>Personal Details</li> <li>LJS HJS Details</li> <li>ACR</li> <li>Verify Mobile Number</li> <li>Stock Entry</li> </ul> |                   | Disposal Statistics with Grades |                                        |                                   |          |                   |            |            |  |
| Agenda Upload12008Download ACR Report for Year 2008> Minutes Upload22009Download ACR Report for Year 2009> Personal Details32010Download ACR Report for Year 2010> LJS HJS Details32010Download ACR Report for Year 2010> ACR42011Download ACR Report for Year 2011> Verify Mobile Number52012Download ACR Report for Year 2012> Stock Entry62013Download ACR Report for Year 201372014Download ACR Report for Year 201482015Download ACR Report for Year 201592016Download ACR Report for Year 2016102017Download ACR Report for Year 2017112018Download ACR Report for Year 2018                                    |                                                                                                    | S.No.             | Year                            | ACR Reports                            |                                   |          |                   |            |            |  |
| Ninities Oproad22009Download ACR Report for Year 2009> Personal Details32010Download ACR Report for Year 2010> LJS HJS Details32010Download ACR Report for Year 2010> ACR42011Download ACR Report for Year 2011> Verify Mobile Number52012Download ACR Report for Year 2012> Stock Entry62013Download ACR Report for Year 201372014Download ACR Report for Year 201482015Download ACR Report for Year 201592016Download ACR Report for Year 2016102017Download ACR Report for Year 2017112018Download ACR Report for Year 2018                                                                                        |                                                                                                    | 1                 | 1 2008                          |                                        | Download ACR Report for Year 2008 |          |                   |            |            |  |
| 32010Download ACR Report for Year 2010ACR42011Download ACR Report for Year 2011Verify Mobile Number52012Download ACR Report for Year 2012Stock Entry62013Download ACR Report for Year 201372014Download ACR Report for Year 201482015Download ACR Report for Year 201592016Download ACR Report for Year 2016102017Download ACR Report for Year 2017112018Download ACR Report for Year 2018                                                                                                    |                                                                                                    | 2                 | 2009                            | Download ACR Report for Year 2009      |                                   |          |                   |            |            |  |
| ACR42011Download ACR Report for Year 2011> Verify Mobile Number52012Download ACR Report for Year 2012> Stock Entry62013Download ACR Report for Year 201372014Download ACR Report for Year 201482015Download ACR Report for Year 201592016Download ACR Report for Year 2016102017Download ACR Report for Year 2017112018Download ACR Report for Year 2018                                                                                                    |                                                                                                    | 3                 | 2010                            | Download ACR Report for Year 2010      |                                   |          |                   |            |            |  |
| Verify Mobile Number52012Download ACR Report for Year 2012Stock Entry62013Download ACR Report for Year 201372014Download ACR Report for Year 201482015Download ACR Report for Year 201592016Download ACR Report for Year 2016102017Download ACR Report for Year 2017112018Download ACR Report for Year 2018                                                                                                    |                                                                                                    | 4                 | 2011                            | Download ACR Report for Year 2011      |                                   |          |                   |            |            |  |
| Stock Entry       6       2013       Download ACR Report for Year 2013         7       2014       Download ACR Report for Year 2014         8       2015       Download ACR Report for Year 2015         9       2016       Download ACR Report for Year 2016         10       2017       Download ACR Report for Year 2017         11       2018       Download ACR Report for Year 2018                                                                                                    |                                                                                                    | 5                 | 2012                            | Download ACR Report for Year 2012      |                                   |          |                   |            |            |  |
| 72014Download ACR Report for Year 201482015Download ACR Report for Year 201592016Download ACR Report for Year 2016102017Download ACR Report for Year 2017112018Download ACR Report for Year 2018                                                                                                    |                                                                                                    | 6                 | 2013                            | Download ACR Report for Year 2013      |                                   |          |                   |            |            |  |
| 82015Download ACR Report for Year 201592016Download ACR Report for Year 2016102017Download ACR Report for Year 2017112018Download ACR Report for Year 2018                                                                                                    |                                                                                                    | 7                 | 2014                            | Download ACR Report for Year 2014      |                                   |          |                   |            |            |  |
| 92016Download ACR Report for Year 2016102017Download ACR Report for Year 2017112018Download ACR Report for Year 2018                                                                                                    |                                                                                                    | 8                 | 2015                            | Download ACR Report for Year 2015      |                                   |          |                   | ar 2015    |            |  |
| 102017Download ACR Report for Year 2017112018Download ACR Report for Year 2018                                                                                                    |                                                                                                    | 9                 | 2016                            | 2016 Download ACR Report for Year 2016 |                                   |          |                   |            |            |  |
| 11   2018   Download ACR Report for Year 2018                                                                                                    |                                                                                                    | 10                | 2017                            | Download ACR Report for Year 2017      |                                   |          |                   |            |            |  |
|                                                                                                    |                                                                                                    | 11                | 2018                            | Download ACR Report for Year 2018      |                                   |          |                   |            |            |  |
| 12 2019 Download ACR Report for Year 2019 Activate W                                                                                                    |                                                                                                    | 12                | 2019                            |                                        |                                   | Download | ACR Report for Ye | ar 2019    | Activate W |  |

C - + - C - ++ : - - -